**Servicio Nacional del Consumidor** Ministerio de Economía, Fomento y Turismo

## <u>Guía paso a paso para ejercer derechos de la sentencia definitiva en la</u> <u>Oficina Judicial Virtual</u>

En caso que usted quiere reclamar el cobro de las indemnizaciones o el cumplimiento de las reparaciones establecidos en la sentencia, debe hacer presente y acreditar su condición de perteneciente y miembro del grupo de beneficiado por la sentencia definitiva. Para ello, deberá presentar el escrito o formulario publicado en la página web del SERNAC, adjuntando los títulos que justifican y acreditan los requisitos establecidos en la sentencia, para efectos de tenerlo como parte del grupo o, en su caso, presentar otros títulos cuando la sentencia no lo especifique, que permitan justificar o acreditar su pertenencia.

Este trámite deberá hacerlo presentando, a través de la Oficina Judicial Virtual, el escrito o formulario publicado en la página web del SERNAC y los títulos respectivos, como se explica a continuación. Lo anterior podrá hacerlo personalmente o con patrocinio de un abogado. Para esto, cuenta con un **plazo de 90 días corridos, a contar del día siguiente a la última publicación del aviso establecido en el artículo 54 de la Ley sobre Protección de los Derechos de los Consumidores, inclusive, en el diario o periódico respectivo.** 

A continuación, ejemplificaremos, los paso que Ud. debe seguir con una causa de referencia para ello.

Para presentar su escrito haciéndose parte, debe seguir los siguientes pasos:

- 1. Ocupar el formato que se adjunta.
- 2. Ingresar a <u>www.pjud.cl</u>
- 3. Luego ingresar donde dice Oficina Judicial Virtual.

## Servicio Nacional del Consumidor

Ministerio de Economía, Fomento y Turismo

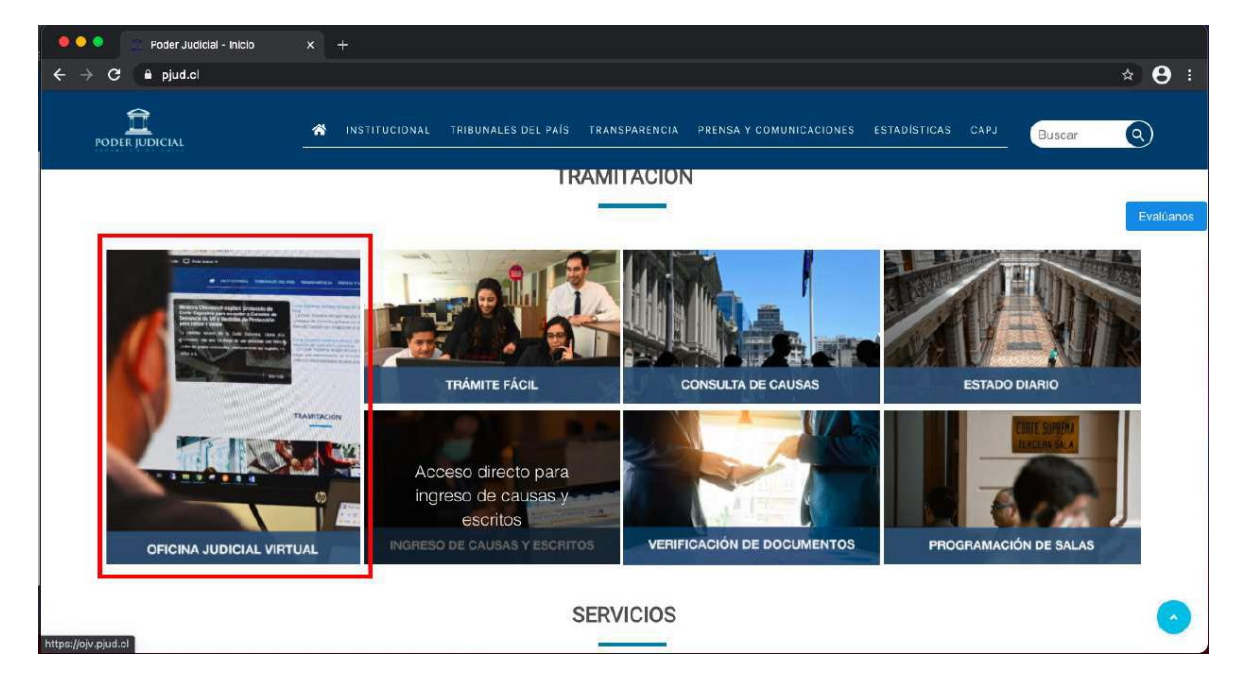

4. Con posterioridad, ingresar donde dice, "Todos los Servicios" con su Clave Única.

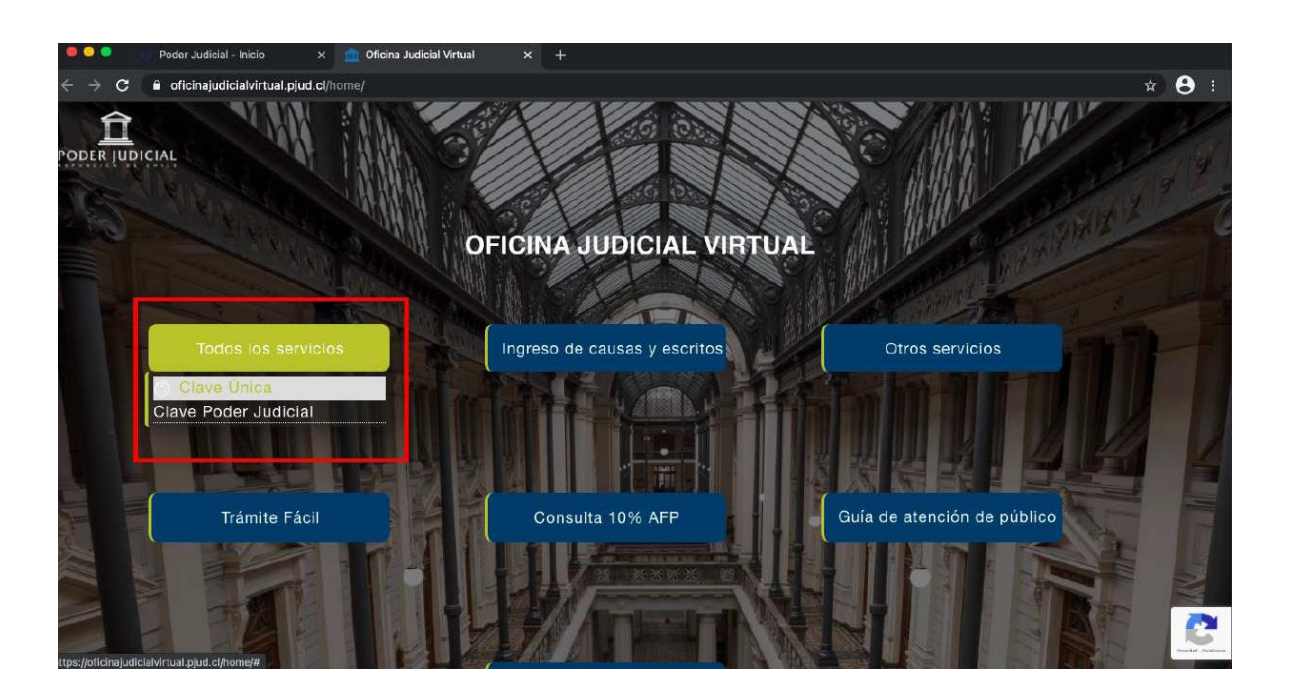

 Enseguida, seleccionar "Ingresar Escrito", luego, elegir donde dice "Competencia" escoger "Civil", donde dice "Tribunal" seleccionar el XXº Juzgado Civil de Santiago.

## Servicio Nacional del Consumidor

Ministerio de Economía, Fomento y Turismo

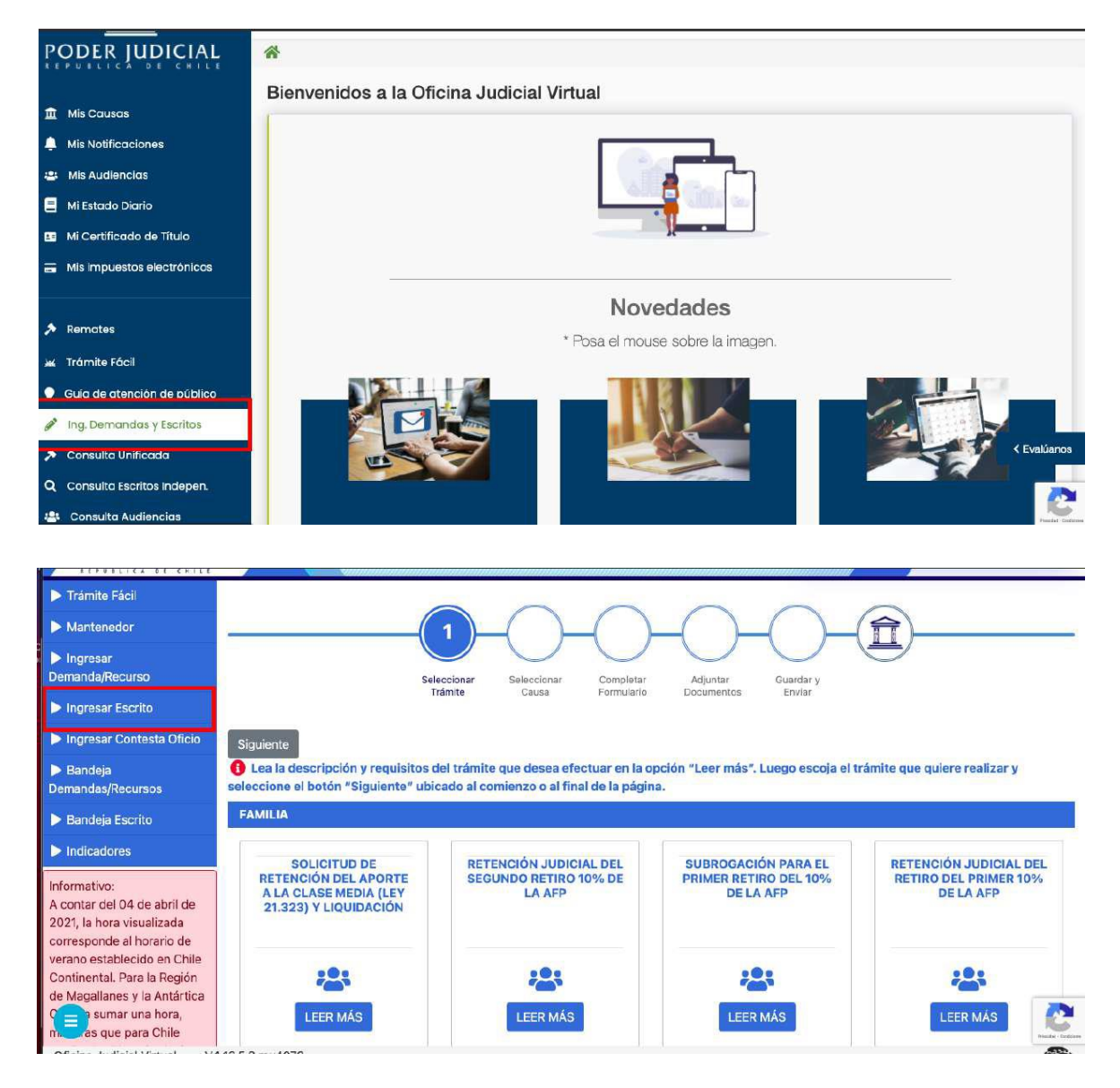

6. Luego, donde se señala "Tipo" poner letra "C", Rol: XXXX, Año: XXXX, luego apretar "Consulta de Rol"

| Trámite Fácil                                                                                                    | INGRESAR ESCRITOS |                          |                               |       |               |   |
|----------------------------------------------------------------------------------------------------|-------------------|--------------------------|-------------------------------|-------|---------------|---|
| > Mantenedor                                                                                                    |                   |                          |                               |       |               |   |
| b Ingresar<br>Demanda/Recurso                                                                                                    | Competencia       |                          | Tribunal                      | D     | irigido a:    |   |
| ▶ Ingresar Escrito                                                                                                    | CIVII             | •                        | 10º Juzgado Civil de Santiago |       |               |   |
| ▶ Ingresar Contesta Oficio                                                                                                    | Eijar Datos       |                          |                               |       |               |   |
| Bandeja<br>Demandas/Recursos                                                                                                    | Тіро              | Rol                      |                               | Año 🗆 | Participantes |   |
| Bandeja Escrito                                                                                                    | С                 | <ul><li>✓ 1940</li></ul> |                               | 2013  | ✓ Litigantes  | v |
| ▶ Indicadores<br>Informativo:<br>A contar del 04 de abril de<br>2021, la hora visualizada<br>corresponde al horario de<br>verano establecido en Chile<br>Continental. Para la Región<br>de Magallanes y la Antártica<br>magalanes y la Antártica<br>maga sumar una hora,<br>magas que para Chile | Q Consulta Rol    |                          |                               |       |               | R |

**Servicio Nacional del Consumidor** Ministerio de Economía, Fomento y Turismo

- 7. Luego de apretar "Consulta de Rol", se desplegará un cuadro que debe completar
- i. Donde dice "Cuaderno", elegir: "1.0.0. Principal"
- ii. Donde dice "Parte que Presenta" seleccionar el que se ajuste a su actuar.
- iii. Donde dice: "Grupo Escrito", elegir "Escritos Generales"
- iv. Donde dice: "Tipo Escrito", escoger "Tenga Presente"
- 8. En seguida, presionar Grabar Escrito y luego, grabar escrito adjuntando el documento en Formato PDF, y presionar "Cerrar y Continuar".

| rmato PDF y cada uno debe ingres.<br>(10 MB) 🚨<br>áximo(30 MB) 🚯 | arse en archivos separados.                                                 | Espacio Disponible: 30.00 MB                                                                                    |
|------------------------------------------------------------------|-----------------------------------------------------------------------------|----------------------------------------------------------------------------------------------------|
|                                                                  | ADJUNTAR DOCUMENTOS                                                         |                                                                                                    |
| Adjunter                                                         | Referencia.(*)                                                              | Crisinal Basel Adjust                                                                                           |
| Aujuntar                                                         | Documento                                                                   |                                                                                                    |
|                                                                  |                                                                             |                                                                                                    |
|                                                                  |                                                                             |                                                                                                    |
|                                                                  | rmato PDF y cada uno debe ingres<br>(10 MB) [<br>áximo(30 MB) 🚯<br>Adjuntar | rmato PDF y cada uno debe ingresarse en archivos separados. (10 MB) 2 áximo(30 MB) 1 Adjuntar Adjuntar Adjuntar |

- 9. Luego dirigirse a "Bandeja de Escrito" y completar:
- i. Donde dice "Competencia", elegir: "Civil" y presionar "consultar escritos"

**Servicio Nacional del Consumidor** Ministerio de Economía,

Fomento y Turismo

- ii. Donde dice "Escritos no enviados", aparecerá el escrito, se debe seleccionar y luego presionar "Enviar al Poder Judicial"
- iii. Hecho lo anterior, dirigirse a donde dice "Escritos enviados", para verificar su envió y descargar comprobante de envió.

| ▶ Trámite Fácil                                                          | BANDEJ            | A DE ESCRITOS                              |       |                    |                  |                     |                                            |
|--------------------------------------------------------------------------|-------------------|--------------------------------------------|-------|--------------------|------------------|---------------------|--------------------------------------------|
| ▶ Mantenedor                                                             |                   |                                            |       |                    |                  |                     |                                            |
| Ingresar<br>Demanda/Recurso                                              | Competencia:      |                                            |       | Tribunal Origen:   |                  |                     |                                            |
| Ingresar Escrito                                                         |                   |                                            | lodos |                    |                  |                     |                                            |
| Ingresar Contesta Oficio                                                 | Fecha Desde       |                                            |       | Fecha Hasta        |                  |                     |                                            |
| ▶ Bandeja<br>Demandas/Recursos                                           | 0                 | 16/04/2021                                 | 曲     | 16/04/2021         | 曲                | Año                 |                                            |
| Bandeja Escrito                                                          |                   | A                                          | ~     |                    |                  | 2021                | ~                                          |
| Indicadores                                                              | Consul            | tar Escritos Limpiar                       | 1     |                    |                  |                     |                                            |
| Informativo:<br>A contar del 04 de abril de<br>2021, la hora visualizada | E                 | scritos No Enviados                        |       | scritos Por Firmar | F                | scritos Pendientes  | Escritos Enviados                          |
| corresponde al horario de<br>verano establecido en Chile                 | Seleccio          | onar Todo                                  |       |                    | Eliminar Escrito | os Exportar Excel E | specificar Firmantes Enviat Poder Judicial |
| de Magallanes y la Antártica<br>Chilena sumar una hora.                  | ✓ C-19/<br>10° Ju | <b>40-2013</b><br>uzgado Civil de Santiago |       | Tenga presente     |                  |                     | 16/04/21                                   |
| r 😑 s que para Chile<br>Insurar Occidental, Isia de                      |                   |                                            | 1     |                    |                  |                     | Mostrar 25 ¢ Registro                      |
| Oficina Judicial Virtual - V4                                            | .13.5.8.rev40     | )79                                        |       |                    |                  |                     | Powerse by                                 |